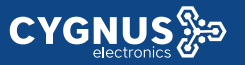

#### Portero IP/SIP con vídeo

VTX-300

Ideal para uso en edificios, hoteles y oficinas, fácil de instalar y configurar

#### Descripción

El poderoso Intercomunicador con vídeo IP/SIP VTX-300, controla quien llega a su área de entrada, confirmando de manera verbal y visual la identidad de quien llama, como si fuera en persona, dando absoluta seguridad y una mayor tranquilidad.

Función de control de acceso por clave, llamada y tarjeta ID, además de otros métodos biométricos por Wiegand.

#### Escenarios de aplicación

- ✓ Dispositivo para ingreso a edificios, hoteles, apartamentos, oficinas privadas, con la función de control de acceso.
- ✓ Funcionamiento bajo IP-PBX en el sitio o alojada y modo P2P.
- ✓ Compatibilidad y fácil integración con PBX basadas en SIP estándar.
- ✓ Entrada de sitio remoto a través de internet.

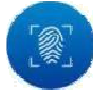

Control de acceso: Biométrico (tarjeta/huella), código y llamada

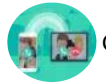

Comunicación bidireccional abierta de audio y vídeo (IP/SIP)

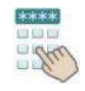

Accionamientos remotos de los interruptores

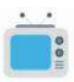

Monitoreo en tiempo real, ángulo de visión 120°

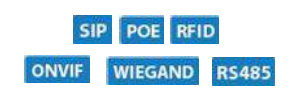

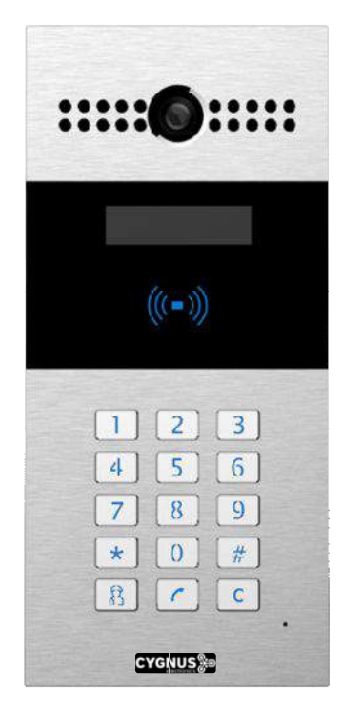

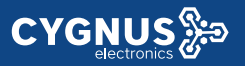

#### **Especificaciones**

#### Generales

- Cámara de 3 Mpx con IR
- Calidad de audio y vídeo premium
- Cámara operativa permanentemente (Monitoreo)
- Accionamiento remotos de interruptores
- Múltiples métodos de control de acceso
- SIP / ONVIF / Wiegand / RS485 / PoE / IP65

#### **Características SIP**

- SIP v1 (RFC2543), SIP v2 (RFC3261)
- Línea: 2 Cuentas SIP

#### Características de entrada

- Lector de tarjetas ID: NFC, 13.56MHz y 125kHz
- Teclado numérico: Marcado para llamada y código de acceso
- > Otros métodos biométricos: Salida Wiegand

#### Características de audio

- Micrófono incorporado con clasificación IP67
- Altavoz 2W con clasificación IP66
- Códec: G.711a, G.711µ, G.722, G.729
- Calidad de voz: 7kHz
- Cancelación acústica de eco (CAE)
- Detección de actividad de voz
- Generador de ruido Confort
- Max. Ajuste del tiempo de llamada

#### Características de vídeo

- Angulo de visión: 72°
- Resolución: hasta 720p
- Velocidad de transferencia de imagen: 720p @ 30fps máx.
- Iluminación: 0.1 LUX min.
- Balance de blancos automático
- Sensor de luz interno: Iluminación de imagen durante horas oscuras
- Códec: H.264, MPEG-4 y MJPEG
- Soporta RTSP y ONVIF

#### Características de red

- 1 Puerto RJ45 Ethernet 10/100 Mbps
- Configuración IP: estática / DHCP
- Control de acceso de red: 802.1x
- NTP para ajustes de horario por red

#### Características de gestión y operación

- Auto-provisioning vía FTP/TFTP/HTTP/HTTPS/PnP /TR069/SNMP
- Gestión a través de portal web / Actualización de firmware
- Backup de configuración para exportar e importar

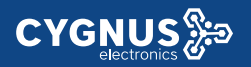

#### **Características físicas**

- Se Cámara 3 Mega píxeles, iluminación automática Sensor IR
- Teclado numérico: Botón administrador, tecla de marcación y de borrar
- G-sensor para alarma de sabotaje (Tamper)
- Relé de entrada / salida: 3
- Relés controlados individualmente por tonos DTMF
- Puerto Wiegand / RS485
- Consumo de energía: entrada 12V DC, <12W</p>
- Material del cuerpo: Panel de Aluminio
- Temperatura de funcionamiento: -20° a 55° C
- > Instalación: Montaje empotrado o superficial en pared
- Dimensiones: 280x130x68mm.
- Certificaciones industriales: IP65

#### Aplicaciones de oficina y multivivienda

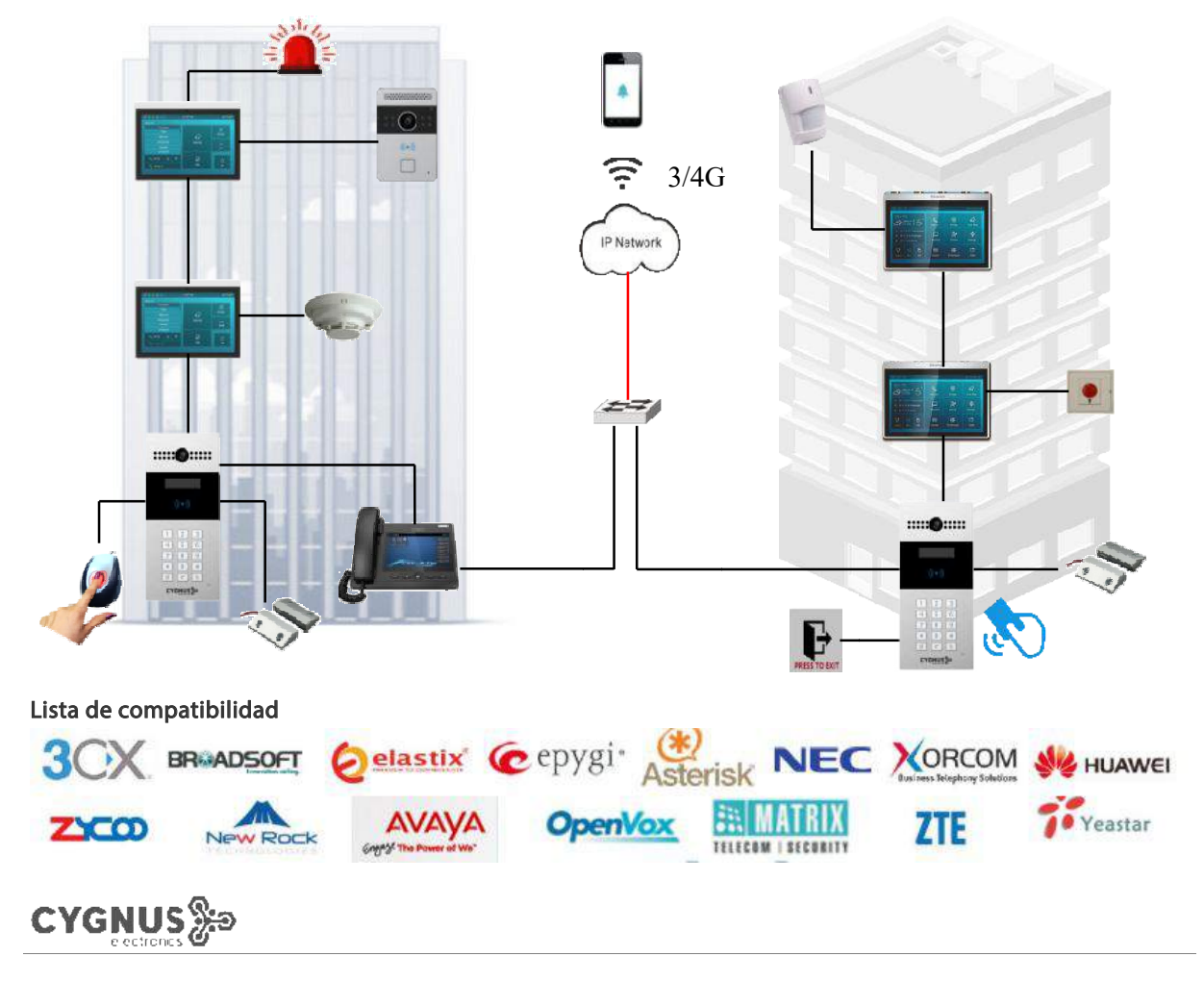

Para más información sobre Cygnus Electronics visite: <u>www.cygnus.la</u> – Cygnus Electronics y su respectivo logo son marcas registradas de Cygnus Electronics y /o sus afiliados en la Argentina y otros paises. Cualquier marca de terceros mencionada es propiedad de sus respectivos dueños.

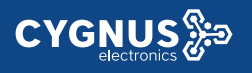

## Guía de inicio rápido

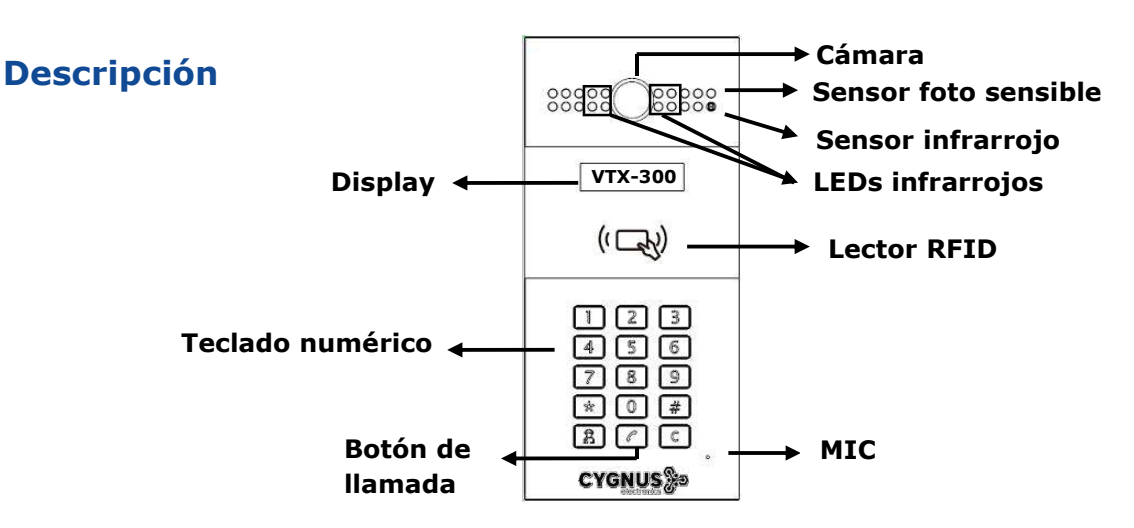

**Ethernet (POE):** Conector Ethernet (POE) puede proporcionar conexión de red y de alimentación. **12V / GND:** Terminal de alimentación externa si POE no está disponible.

**WG\_D0 / 1:** Terminal Wiegand para control de acceso Wiegand.

**RS485A / B:** Terminal RS485, automatización. **DOOR A / B / C:** terminal de entrada de señal de activación (por ejemplo, presione el botón interior para abrir el relé). **Relé A/B/C:** Terminal de control de relé.

(NO / COM / NC)

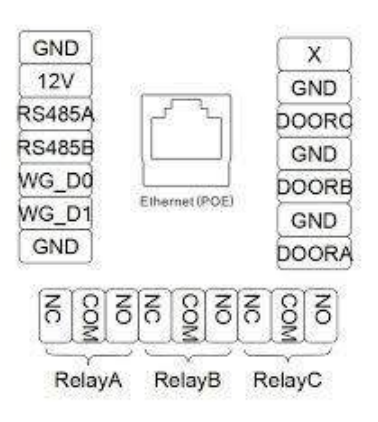

#### Escenario de aplicación

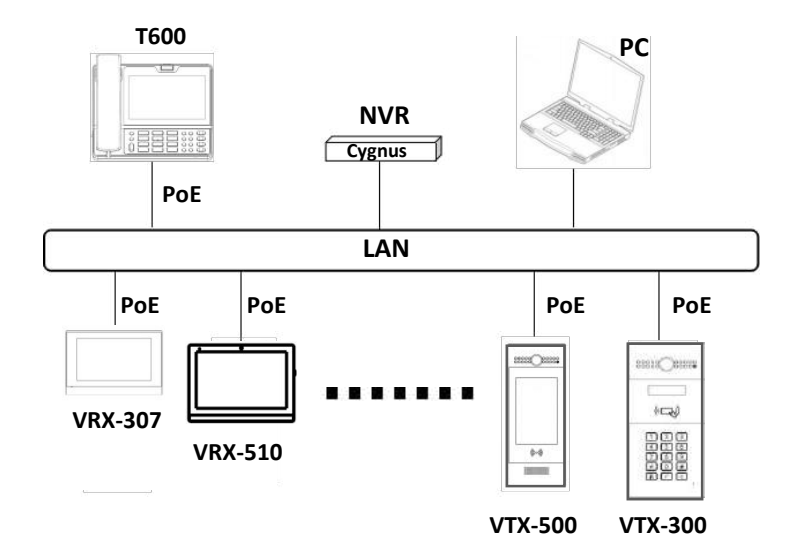

#### Configuración

**1. Comprobación de la dirección IP**: Presione \* 2396 # para ingresar a la configuración desde el dispositivo. Presione 1: *Información del sistema*, para obtener la dirección IP. **VTX-300 utiliza DHCP por defecto.** 

**2. Menú de usuario:** Presione \*3888# para configurar: códigos de usuario, códigos públicos y agregar tarjetas ID. Para aperturas de puerta local desde el dispositivo. Por defecto, código público: 33333333. Código de admin: 2396.

**3. Interfaz web**: para acceder a la interfaz web escribiremos la dirección IP en un navegador de nuestra PC, la cual estará conectada la misma red que el dispositivo. **Usuario: admin / Contraseña: admin.** 

**4. Registro de la cuenta**: en la interfaz de usuario web, vaya a la ruta: **Cuenta** -> **Básico** para registrar la cuenta y completar la información correspondiente. (Por favor, consulte el manual del usuario para más información)

Tel. (+5411) 3221-8153/5278-0022

E-mail:info@cygnus.la

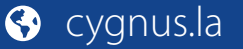

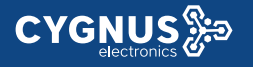

### Manual de usuario VTX-300

### Marcado rápido

Ingresando a la configuración web (**Configuración 3**), vaya a **Teléfono** -> **Marcado rápido**.

#### Luego presionamos Agregar->

Cuenta: Seleccionamos cuenta o 'auto' para llamados IP. Prefix: Escribimos el numero con el cual llamaremos. Replace: Numero a reemplazar, interno SIP o dirección IP.

#### Realizar una llamada desde el dispositivo->

Presionar botón de llamada <sup>(C)</sup>. Marque el número asignado en **Prefix**, y llamará automáticamente al interno SIP o dirección IP asignada.

Habilitar *Set dialplan as phonebook,* Ingresando a la configuración web (**Configuración 3**), vaya a **Intercomunicador** -> **Básico**.

### Alta de tarjetas RFID

Ingresando a la configuración web (**Configuración 3**), vaya a Intercomunicador -> Configuración de tarjeta.

#### Cambiamos el estado de tarjeta de Normal a ISSUE->

1. Luego seleccionamos el relé que deseamos controlar.

 Los días de la semana y horarios en los que tendrá habilitada la apertura ese TAG.

- 3. Marcamos la frecuencia en que va a trabajar.
- 4. Damos un nombre de identificación.
- 5. Copiamos el código u obtenemos deslizando la tarjeta.
- 6. Por último presionamos Add. Tarjeta guardada!

**Importante**: Luego del procedimiento de alta, volver el estado de tarjeta a Normal.

| Dial I | Plan    |                | 1       |                |           |           |           |           |
|--------|---------|----------------|---------|----------------|-----------|-----------|-----------|-----------|
| Rule   | es Mana | agement        |         |                |           |           |           |           |
|        |         |                |         |                |           |           |           |           |
|        | Exam    | ninar No se se | leccior | nó un archivo. | Import    | Ex        | port      |           |
|        |         |                |         |                |           |           |           |           |
| Index  | Account | Name           | Prefix  | Replace 1      | Replace 2 | Replace 3 | Replace 4 | Replace 5 |
| 1      | Auto    | Departamento+1 | 1       | 192.168.0.152  |           |           |           | E         |
| 2      | Auto    | Departamento+2 | 2       | 192.168.0.110  |           |           |           | C         |
| 3      | Auto    | Departamento+3 | 3       | 192.168.0.152  |           |           |           |           |
| 4      | Auto    | Departamento4  | 4       | 192.168.0.110  |           |           |           | E         |
| 5      | Auto    | Departamento5  | 5       | 192.168.0.152  |           |           |           | E         |
| 6      | Auto    | Departamento6  | 6       | 192.168.0.110  |           |           |           | E         |
| 7      | Auto    | dto7           | 7       | 192.168.0.152  |           |           |           | E         |
| 8      | Auto    | dto8           | 8       | 192.168.0.110  |           |           |           | E         |
| 9      | Auto    | dto9           | 9       | 192.168.0.152  |           |           |           | [7        |
| 10     | Auto    | dto10          | 10      | 192.168.0.110  |           |           |           | E         |
| Page   | 1 -     | Add            | E       | Edit           | Delete    | Pre       | v         | Next      |
|        | 100     | Roelado        |         |                | -         |           |           |           |
|        |         | керасе         |         |                | Ļ         | -         |           |           |
|        |         | - Cube         | Nit ]   |                | 1         | Cancel    |           |           |

|              | Display Type              |  |
|--------------|---------------------------|--|
| Display Type | Set dialplan as phonebook |  |

|                                                    | Card Setting                                              |            |
|----------------------------------------------------|-----------------------------------------------------------|------------|
| IC Key DoorNum                                     | RelayA 🗹 RelayB 🔲 RelayC 🔲                                |            |
| IC Key Day                                         | Mon 🗹 Tue 🗹 Wed 🗹 Thur 🗹<br>Fri 🖉 Sat 🖉 Sun 🗭 Check All 🗌 |            |
| IC Key Time                                        | HH • : MM • - HH • : MM •                                 |            |
| IC Key Tags                                        | Allowed -                                                 |            |
| IC Key Name                                        | TEST                                                      |            |
| IC Key Code                                        | Reading(5)                                                | Obtain Add |
|                                                    |                                                           |            |
|                                                    | Door Card Management                                      |            |
| Index                                              | Door Card Management                                      | Relay      |
| Index<br>1                                         | Door Card Management                                      | Relay      |
| Index<br>1<br>2                                    | Door Card Management Name Code                            | Relay      |
| Index<br>1<br>2<br>3                               | Door Card Management Name Code                            | Refay      |
| Index 1 2 3 4                                      | Door Card Management Name Code                            | Relay      |
| Index 1<br>2<br>3<br>4<br>5                        | Door Card Management Name Code                            | Refay      |
| Index<br>1<br>2<br>3<br>4<br>5<br>6                | Door Card Management Name Code                            | Refay      |
| Index<br>1<br>2<br>3<br>4<br>5<br>6<br>7           | Door Card Management Name Code                            | Refay      |
| Index<br>1<br>2<br>3<br>4<br>5<br>6<br>7<br>8      | Door Card Management Name Code                            | Refay      |
| Index<br>1<br>2<br>3<br>4<br>5<br>6<br>7<br>8<br>9 | Door Card Management Name Code                            | Relay      |

#### Para más información vea su manual y hoja de datos en:

www.cygnus.la/manuales/cy-vtx-300.pdf

www.cygnus.la/hojasdedatos/cy-vtx-300.pdf

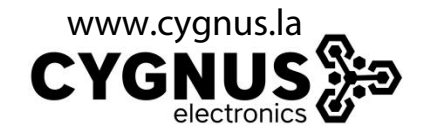

Tel. (+5411) 3221-8153/5278-0022

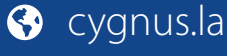

E-mail:info@cygnus.la

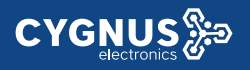

# **User Manual VTX-300**

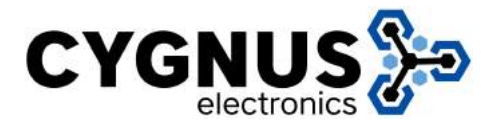

| 2. | Configuration                | 5   |
|----|------------------------------|-----|
|    | 2.1. Administrator interface | 5   |
|    | 2.1.1 System Information     | 5   |
|    | 2.1.2 Admin Settings         | . 5 |
|    | 2.1.3 System Setting         | 6   |
|    | 2.2. User interface          | 7   |
|    | 2.2.1 Public Pin Modif       | . 7 |
|    | 2.2.2 Add User Cards         | 7   |
|    | 2.2.3 Add Private Pin        | 7   |
| 3. | Basic Using                  | .8  |
|    | 3.1. Make a call             | 8   |
|    | 3.2. Receive a call          | . 8 |
|    | 3.3. Unlock                  | 8   |
|    |                              | ~   |
| 4. | <i>vveb</i>                  | 9   |
|    | 4.1. Obtain IP address       | . 9 |
|    | 4.2. Login the web           | .9  |
|    | 4.3. Status                  | 10  |
|    | 4.3.1 Basic                  | 10  |
|    | 4.4. Intercom                | 11  |
|    | 4.4.1 Basic                  | 11  |
|    | 4.4.2 Advanced               | 12  |
|    | 4.4.3 Relay                  | 13  |
|    | 4.4.4 Input                  | 14  |
|    | 4.4.5 Live Stream            | 15  |
|    | 4.4.6 RTSP                   | 16  |
|    | 4.4.7 ONVIF                  | 17  |
|    | 4.4.8 Motion                 | 17  |
|    | 4.4.9 Card Setting           | 18  |
|    | 4.4.10 Action                | 20  |
|    | 4.5. Account                 | 21  |
|    | 4.5.1 Basic                  | 21  |
|    | 4.5.2 Advanced               | 23  |
|    | 4.6. Network                 | 26  |
|    | 4.6.1 Basic                  | 26  |

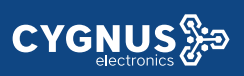

| 4.6.2 Advanced      | 27 |
|---------------------|----|
| 4.7. Phone          | 28 |
| 4.7.1 Time/Language | 28 |
| 4.7.2 Call Feature  | 29 |
| 4.7.3 Voice         |    |
| 4.7.4 Dial Plan     | 31 |
| 4.7.5 Multicast     | 32 |
| 4.7.6 Call log      |    |
| 4.7.7 Door log      |    |
| 4.8. Upgrade        |    |
| 4.8.1 Basic         | 34 |
| 4.8.2 Advanced      | 35 |
| 4.9. Security       |    |
| 4.9.1 Basic         |    |
|                     |    |

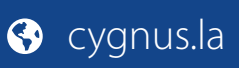

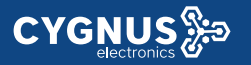

## 2. Configuration

#### 2.1. Administrator interface

Press \*2396# to enter administrator interface. Administrator interface provides some advanced permissions to administrators, including System Information, Admin Settings and System Settings.

#### 2.1.1 System Information

Press 1 to enter System Information to check IP address ,Mac address and Firmware version of the door phone.

#### 2.1.2 Admin Settings

#### 2.1.2.1 Admin card setting

#### Add admin card

Enter Admin Card Setting interface, press 1 to quick add admin card. When you see "Please Swipe Admin Card…", please place admin card in the RF card reader area. After the screen shows "An admin card is added +1", it means adding successfully.

#### Clean admin card data

Enter Admin Card Setting interface, press 2 to delete the current admin card. When you see "Please Swipe Admin Card....", place the added admin card you want to delete in the RF card area. After the screen shows " An admin card is deleted", it means deleting successfully.

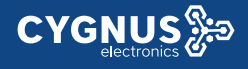

#### 2.1.2.2 Admin Code Setting

Admin code is used to enter administrator interface. The default code is 2396. Enter Admin Code Setting to input 4 digit new admin codes, click Dial key to save.

#### 2.1.2.3 Service Code Setting

Service Code Setting is used to enter user interface. The default code is 3888. Enter service code setting to input 4 digit new user codes, click Dial key is to save.

#### 2.1.3 System Setting

#### 2.1.3.1 Network settings

Enter System Setting interface ,press 1 to enter Network setting. Select DHCP mode , door phone will access network automatically. Choose Static mode, user need to setup IP address, subnet mask and default gateway. Press Dial key when you finish each step.

#### 2.1.3.2 Station No.Settings

User can setup the device ID to limit the unlock permissions. (This function can not be used now. Cygnus will perfect it in next version )

#### 2.1.3.3 Restore default

Enter System setting , press 3 to enter restore interface. After you sure to make the device restore to factory setting, swipe you admin card or enter admin code, then the device will restore.

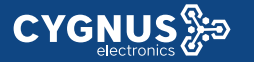

### 2.2. User interface

Press \*3888# to enter user interface. User interface includes Public Pin Modif, Add User Cards and Add Private Pin. These functions can only be accessed by administrator.

#### 2.2.1 Public Pin Modif

The default public Pin is 33333333. Before you modify public Pin, users need to swipe admin card or enter admin code, then you can enter 8 digit new Public Pin, click Dial key to save.

#### 2.2.2 Add User Cards

User card is used to unlock. Before adding users card, users need to swipe admin card or enter admin code, then you will see "Please Swipe IC Card...", place user card in the RF card reader . Then the screen will show "Add IC Card +1", it means adding successfully.

#### 2.2.3 Add Private Pin

Users can also use private pin code to unlock . Before adding private pin , users need to swipe admin card or enter admin code. Then enter a 8 digit private pin , click Dial

key **[** to save.

## 3. Basic Using

### 3.1. Make a call

In the idle interface, press the account or IP address + Dial key is to make a call.

#### 3.2. Receive a call

VTX will auto answer the incoming call by default. If users disable auto answer function, press dial key to answer the incoming call.

### 3.3. Unlock

**Unlock by Pin code:** Users can unlock the door by using predefined Public Pin or Private Pin. Press # + 8digit Pin Code + # to unlock, then you will hear "The door is now opened". If users input the wrong Pin code, the screen will show "Incorrect Code".

**Unlock by RF Card VTX-300** : Place the predefined user card in RF card reader to unlock. Under normal conditions, the phone will announce " The door is now opened". If the card has not been registered, the phone will show " Unauthorized".

**Unlock by DTMF Code:** During the talking, the president can press the predefined DTMF code to remote unlock the door. (Please refer to chapter 4.4.4 about DTMF code setting). Then you will also hear "The door is now opened".

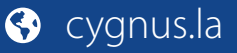

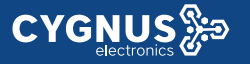

## 4.Web

### 4.1. Obtain IP address

The Cygnus VTX-x use DHCP IP by default. Press \*2396# to enter Administrator interface. Enter System Information to check the phone IP address.

### 4.2. Login the web

Open a Web Browser, enter the corresponding IP address. Then, type the default user name and password as below to log in:

User name: admin

Password: admin

| Log | n         | Help       |
|-----|-----------|------------|
|     |           | Login Page |
|     | User Name |            |
|     | Password  | 4          |
|     | Login     | •          |
|     |           |            |
|     |           |            |
|     |           |            |
|     |           |            |
|     |           |            |
|     |           |            |
|     |           |            |
|     |           |            |
|     |           |            |

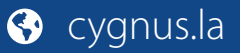

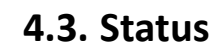

#### 4.3.1 Basic

Status, including product information, network information and account information, can be viewed from Status -> Basic.

| D                | T. 6                         |
|------------------|------------------------------|
| Pr               | oduct Information            |
| Model            |                              |
| MAC Address      | 0C:11:05:05:63:AE            |
| Firmware Version | 27.0.2.170                   |
| Hardware Version | 27.0.0. <mark>0.0.0.0</mark> |
| Ne               | twork Information            |
| LAN Port Type    | Static IP                    |
| LAN Link Status  | Connected                    |
| LAN IP Address   | 192.168.35.2                 |
| LAN Subnet Mask  | 255.255.255.0                |
| LAN Gateway      | 192.168.35.1                 |
| LAN DNS1         | 192.168.35.1                 |
| LAN DNS2         | 8.8.8                        |
| Ac               | count Information            |
| Account1         | 1009@192.168.35.250          |
|                  | Registered                   |
| Account2         | None@None                    |
|                  | Disabled                     |

| Sections            | Description                                                  |
|---------------------|--------------------------------------------------------------|
| Product Information | To display the device's information such as Model name,      |
|                     | MAC address (IP device's physical address), Firmware version |
|                     | and Hardware firmware.                                       |
| Network Information | To display the device's Networking status(LAN Port), such as |
|                     | Port Type(which could be DHCP/Static/PPPoE), Link Status, IP |
|                     | Address, Subnet Mask, Gateway, Primary DNS server,           |
|                     | Secondary DNS server, Primary NTP server and Secondary       |
|                     | NTP server(NTP server is used to synchronize time from       |
|                     | INTERNET automatically).                                     |
| Account Information | To display device's Account information and Registration     |
|                     | status (account username, registered server's address,       |
|                     | Register result).                                            |

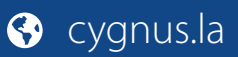

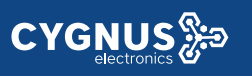

### 4.4. Intercom

### 4.4.1 Basic

Go to the path: Intercom-Basic

|                                                               |                   | Public Key                                                                                                    |           |
|---------------------------------------------------------------|-------------------|----------------------------------------------------------------------------------------------------|-----------|
| Key Switch                                                    | Enabled <b>•</b>  |                                                                                                    |           |
| Send Key                                                      | Enabled <b>T</b>  |                                                                                                    |           |
| Key Valu <mark>e</mark>                                       | 33333333          | (4-8 digit number)                                                                                            |           |
|                                                               | D                 | isplay Number                                                                                                 |           |
| Display Number                                                | Disabled <b>•</b> |                                                                                                    |           |
|                                                               |                   | Speed Dial                                                                                                    |           |
| Кеу                                                           | Number            |                                                                                                    |           |
| Speed Dial                                                    |                   |                                                                                                    |           |
| Speed Dial2                                                   |                   |                                                                                                    |           |
| Speed Dial3                                                   |                   |                                                                                                    |           |
| Speed Dial4                                                   |                   |                                                                                                    |           |
|                                                               |                   | Call Event                                                                                                    |           |
| Action to Execute                                             | FTP 🔲 Emai        | I 🔲 Http URL 🗐                                                                                                |           |
|                                                               |                   |                                                                                                    |           |
| Http URL:                                                     |                   |                                                                                                    |           |
| Http URL:                                                     |                   | Web Call                                                                                                    |           |
| Http URL:                                                     |                   | Web Call                                                                                                    | t Hang Up |
| Http URL:                                                     |                   | Web Call Auto Dial Ou Max Call Time                                                                           | t Hang Up |
| Http URL:<br>Web Call(Ready)<br>Max Call Time                 | 5                 | Web Call Auto Dial Ou Max Call Time (2~30Minutes)                                                             | t Hang Up |
| Http URL:                                                     | 5                 | Web Call       Auto     Dial Ou       Max Call Time       (2~30Minutes)       Max Dial Time                   | t Hang Up |
| Http URL:<br>Web Call(Ready)<br>Max Call Time<br>Dial In Time | 5                 | Web Call       Auto     Dial Ou       Max Call Time       (2~30Minutes)       Max Dial Time       (30~1205ec) | t Hang Up |

| Sections       | Description                                                  |
|----------------|--------------------------------------------------------------|
| Public Key     | Public Key is used to unlock.                                |
|                | • Key Switch: User can disable or enable this function.      |
|                | • Key Value: The default public Key is 33333333. Users can   |
|                | modify by yourself.                                          |
| Display Number | This function is used to hide or display the number when you |
|                | operate in the phone. If you select disable, the phone will  |
|                | show "*" when you dial.                                      |
| Speed Dial     | This Feature is used t call out 4 numbers in the same time.  |
|                | After setup the number you need to call, press manage        |

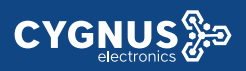

|               | center key to call .                                           |  |  |
|---------------|----------------------------------------------------------------|--|--|
|               |                                                                |  |  |
| Web Call      | To dial out or answer the phone from website.                  |  |  |
| Call Event    | This feature is similar with the Input event. Once user make a |  |  |
|               | call, it will execute the action.                              |  |  |
|               | It supports 3 types - FTP,Email,HTTP                           |  |  |
|               | To setup the FTP and Email in Action interface, the FTP server |  |  |
|               | and Email will receive the capture picture when call out. If   |  |  |
|               | you choose HTTP mode, enter the URL format: http://http        |  |  |
|               | server IP address/any information                              |  |  |
|               | (such as http://192.168.35.48/mac=000 ).Then you will check    |  |  |
|               | this information which capture the network packet.             |  |  |
| Max Call Time | To configure the max call time.                                |  |  |
| Max Dial Time | • Dial in Time: When other phone calls to VTX , if ring        |  |  |
|               | tone is over the Dial in Time without answer. The call will    |  |  |
|               | be hang up.                                                    |  |  |
|               | • Dial out Time: When VTX call to the other party, if the      |  |  |
|               | ringtone is over the Dial out Time without answer. VTX         |  |  |
|               | will continue to call to no answer call number in order.       |  |  |

#### 4.4.2 Advanced

| tercom-Advanced          |                |
|--------------------------|----------------|
|                          | AEC Setting    |
| AEC Level                | 700            |
|                          | Photoresistor  |
| Photoresistor Setting    | 5 - 37 (0~100) |
|                          | Tamper Alarm   |
| Tamper Alarm             | Disabled V     |
| Gravity Sensor Threshold | 32 (0~127)     |
|                          | Wiegand        |
| WiegandType              | wiegand-26 T   |

| Sections  | Description                                                   |  |  |  |
|-----------|---------------------------------------------------------------|--|--|--|
| AEC Level | AEC(Configurable Acoustic and Line Echo Cancelers) is used    |  |  |  |
|           | to adjust the echo effect during the communication.           |  |  |  |
|           | default value is 700. Increase the level, the echo control is |  |  |  |
|           | better.                                                       |  |  |  |

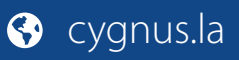

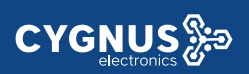

| Photoresistor | Photoresistor is used to sense the light intensity that VTX  |  |  |  |  |  |
|---------------|--------------------------------------------------------------|--|--|--|--|--|
|               | will auto enable infrared LED. Users can adjust the          |  |  |  |  |  |
|               | photosensitive value by yourself.                            |  |  |  |  |  |
| Tamper Alarm  | Enable the Tamper Alarm, if the gravity of VTX changes, the  |  |  |  |  |  |
|               | phone will alarm. The Threshold value is smaller, the faster |  |  |  |  |  |
|               | the reaction of device.                                      |  |  |  |  |  |
| Wiegand       | Cygnus provides two Wiegand protocol. According to the       |  |  |  |  |  |
|               | corresponding wiegand access device to choose the suitable   |  |  |  |  |  |
|               | protocol.                                                    |  |  |  |  |  |

### 4.4.3 Relay

|                            | Driv            | ate Key( yml  | 1  |               |        |
|----------------------------|-----------------|---------------|----|---------------|--------|
|                            |                 |               | ,  |               |        |
| <u>`++ 1⊽ →= /+</u> →= '++ | RIGAN           |               |    |               |        |
| 选择又件一本选                    | 推任间又件           |               | L  | Import        | Export |
|                            |                 |               |    |               |        |
|                            |                 | Relay         |    |               |        |
| D.L. ID                    |                 |               | _  | Dalwa         | _      |
| Relay ID                   | кејауд 🔹        | кејаув        |    | RelayC        |        |
| Relay Type                 | Default state 🔻 | Default state | •  | Default state | •      |
| Relay Delay(sec)           | 3 🔹             | 3             | •  | 1             | •      |
| DTMF Option                | 1 Digit DTMF 🔻  |               |    |               |        |
| DTMF                       | 0 •             | 0             |    | 0             | •      |
| Multiple DTMF              |                 |               | 1  |               |        |
| Relay Status               | RelayA: Low     | RelayB: Low   |    | RelayC: Low   |        |
|                            | Open            | Relay via HT  | тр |               |        |
| Switch                     | Disabled 🔹      |               |    |               |        |
| UserName                   |                 |               |    |               |        |
|                            |                 |               |    |               |        |

| Sections    | Description                                                      |  |  |  |  |  |
|-------------|------------------------------------------------------------------|--|--|--|--|--|
| Private Key | <ul> <li>Import or Export the Private Key template.</li> </ul>   |  |  |  |  |  |
| Relay       | To configure some settings about unlock                          |  |  |  |  |  |
|             | <ul> <li>Relay Select: VTX support 3 relays</li> </ul>           |  |  |  |  |  |
|             | • Relay Type: Different locks use different relay types, default |  |  |  |  |  |
|             | state or invert state. If you connect the Lock in N              |  |  |  |  |  |
|             | connector, select default state. Otherwise using inver           |  |  |  |  |  |
|             | state.                                                           |  |  |  |  |  |
|             | • Relay Delay(sec): Allows door remain "open" for certain        |  |  |  |  |  |
|             | period The range is from 1 to 10 seconds                         |  |  |  |  |  |
|             | • DTMF Option: VTX support 1、2、3、4 digits DTMF unlock            |  |  |  |  |  |

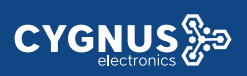

|                     | code. Please select one type and enter the corresponding |  |  |  |  |  |
|---------------------|----------------------------------------------------------|--|--|--|--|--|
|                     | code.                                                    |  |  |  |  |  |
|                     | • DTMF: Setup 1 digit DTMF code for remote unlock        |  |  |  |  |  |
|                     | • Multiple DTMF : Setup multiple digits DTMF code for    |  |  |  |  |  |
|                     | remote unlock.                                           |  |  |  |  |  |
|                     | • Status: the status will be changed by the relay state. |  |  |  |  |  |
| Open Relay via HTTP | User can use a URL to remote unlock the door.            |  |  |  |  |  |
|                     | • Switch: Enable this function. Disable by default.      |  |  |  |  |  |
|                     | • Username & password : Users can setup the username and |  |  |  |  |  |
|                     | password for HTTP unlock. Null by default                |  |  |  |  |  |
|                     | URL format:http://192.168.1.102/fcgi/do?action=OpenDoor& |  |  |  |  |  |
|                     | UserName=&Password=&DoorNum=1                            |  |  |  |  |  |

### 4.4.4 Input

|                   |               |      | Input A           |
|-------------------|---------------|------|-------------------|
|                   |               |      |                   |
| Input Service     | Disabled      | ٠    |                   |
| Trigger Option    | Low           | ٠    |                   |
| Action to execute | FTP 🔲 Emai    | 1 0  | Sip Call 🗍 HTTP 🗍 |
| Http URL:         |               |      |                   |
| Action Delay      |               |      | (0~300 Sec)       |
| Open Relay        | None          | •    |                   |
| Door Status       | DoorA: High   |      |                   |
| Light Status      | LightA: Warni | ing  |                   |
|                   |               |      | Input B           |
|                   |               |      | Tribue 0          |
| InputB Service    | Disabled      | ۲    |                   |
| Trigger Option    | Low           | Ŧ    |                   |
| Action to execute | FTP Emai      | it 6 | Sip Call 🛛 HTTP 🗐 |
| Http URL:         |               |      |                   |
| Action Delay      |               |      | (0~300 Sec)       |
| Open Relay        | None          | •    |                   |
| Door Status       | DoorB: High   |      |                   |
|                   |               |      | Input C           |
|                   |               |      | Input C           |
| InputC Service    | Disabled      | •    |                   |
| Trigger Option    | Low           | •    | ]                 |
| Action to execute | FTP 🔲 Emai    | 10   | Sip Call          |
| Http URL:         |               |      |                   |
| Action Delay      |               |      | (0~300 Sec)       |
|                   | 1             |      |                   |

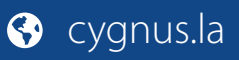

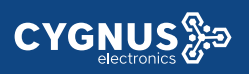

| Sections | Description                                                                                                    |  |  |  |  |
|----------|----------------------------------------------------------------------------------------------------|--|--|--|--|
| Input    | <ul> <li>Input function is used to open the door from inside.</li> <li>Trigger Option: According to different lock connection to choose different trigger mode. If user connect in normal open contact, select low. If you choose High, please connect in normal close contact.</li> <li>Action to execute: Choose one or more ways to receive the action message.</li> <li>Http URL: If you tick Http URL ,then enter the Http server IP address in the HTTP URL area. When the Input is triggered, it will send Http message. URL format: http://thtp server IP address/any information (such as http://192.168.35.48/mac=000). Then you will check this information which capture the network packet.</li> <li>Action Delay: Setup the action delay time. After the delay time, the phone will send to the action information in the corresponding way.</li> <li>Open Relay: To choose a suitable relay for input connector.</li> </ul> |  |  |  |  |

### 4.4.5 Live Stream

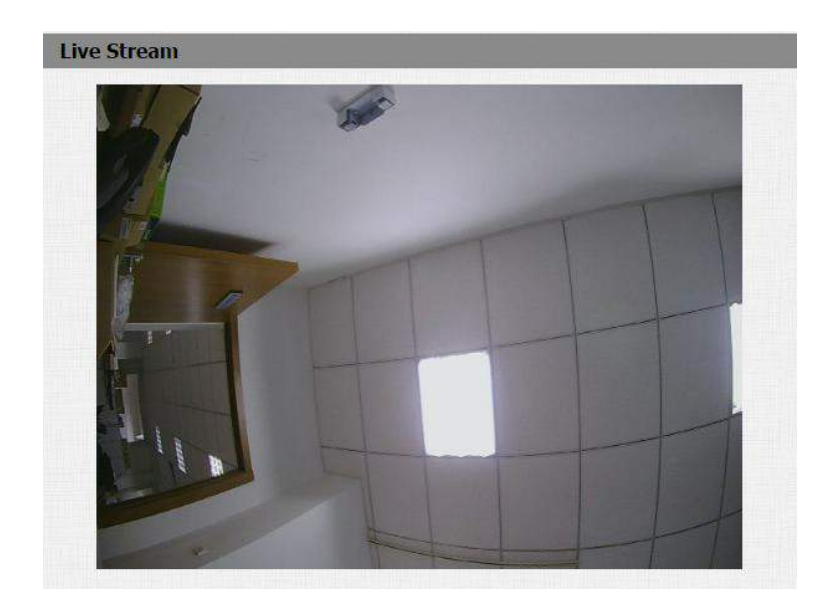

| Sections    | Description                            |
|-------------|----------------------------------------|
| Live Stream | To check the real-time video from VTX. |

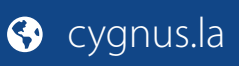

### 4.4.6 RTSP

|                     | RTSP Basi        | c       |
|---------------------|------------------|---------|
| RTSP Server Enabled | Ø                |         |
|                     | RTSP Strea       | m       |
| RTSP Audio Enabled  | 0                |         |
| RTSP Video Enabled  | Ø                |         |
| RTSP Video Codec    | H.264            |         |
| ,                   | 1.264 Video Para | ameters |
| Video Resolution    | VGA              | •       |
| Video Framerate     | 30 fps           | •       |
| Video Bitrate       | 2048 kbps        | •       |
| M                   | IPEG4 Video Par  | ameters |
| Video Resolution    | VGA              | •       |
| Video Framerate     | 30 fps           | •       |
| Video Bitrate       | 2048 kbps        | •       |
| м                   | DPEG Video Par   | ameters |
| Video Resolution    | VGA              | •       |
| Video Framerate     | 30 fps           | •       |
| Video Quality       | 90               | •       |

| Sections               | Description                                                                                                    |  |  |  |  |  |
|------------------------|----------------------------------------------------------------------------------------------------|--|--|--|--|--|
| RTSP Basic             | To active the RTSP function, then VTX can be monitored.                                                                                                    |  |  |  |  |  |
| RTSP Stream            | To enabled RTSP video and select the video codec. VTX                                                                                                    |  |  |  |  |  |
|                        | supports H264 video codec.                                                                                                    |  |  |  |  |  |
| H.264 Video Parameters | H264: A video stream compression standard. Different from                                                                                                    |  |  |  |  |  |
|                        | H263, it provides an approximately identical level of video                                                                                                    |  |  |  |  |  |
|                        | stream quality but a half bit rate. This type of compression is                                                                                                    |  |  |  |  |  |
|                        | sometimes called MPEG-4 part 10.                                                                                                    |  |  |  |  |  |
|                        |                                                                                                    |  |  |  |  |  |
|                        | To modify the resolution, framerate and bitrate of H264                                                                                                    |  |  |  |  |  |
| MPEG4 Video Parameters | MPEG4: it is one of the network video image Compression                                                                                                    |  |  |  |  |  |
|                        | standard. It supports the maximum Compression ratio                                                                                                    |  |  |  |  |  |
|                        | MPEG4: it is one of the network video image Compression standard. It supports the maximum Compression ratio 4000:1. It is an important and common video function with |  |  |  |  |  |
|                        | great communication application integration ability and less                                                                                                    |  |  |  |  |  |
|                        | core program space.                                                                                                    |  |  |  |  |  |
|                        | To modify the resolution, framerate and bitrate of MPEG4                                                                                                    |  |  |  |  |  |
| MJPEG Video Parameters | MJPEG: called Motion Joint Photographic Experts Group. It is                                                                                                    |  |  |  |  |  |
|                        | a video encoding format.in which each image is compressed                                                                                                    |  |  |  |  |  |
|                        | separately by JPEG.MJPEG compression can produce high                                                                                                    |  |  |  |  |  |
|                        | quality video image and has a flexible configuration in video                                                                                                    |  |  |  |  |  |

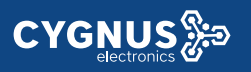

| definition and Compressed frames                         |
|----------------------------------------------------------|
| To modify the resolution, framerate and bitrate of MJPEG |

#### 4.4.7 ONVIF

| ONVIF |            |                |  |
|-------|------------|----------------|--|
|       | Ba         | sic Setting    |  |
|       | Onvif Mode | Discoverable 🔹 |  |
|       | UserName   | admin          |  |
|       | Password   | ••••••         |  |

| Sections      | Description                                                   |
|---------------|---------------------------------------------------------------|
| Basic Setting | To setup the ONVIF function parameters. It is used to connect |
|               | with the corresponding ONVIF tool.                            |
|               | • ONVIF Mode: Two modes - Discoverable and                    |
|               | Non-discoverable. Discoverable by default. Only               |
|               | Discoverable mode, then Onvif software can search             |
|               | VTX.                                                          |
|               | • User Name: To modify the user name you need. Admin          |
|               | by default.                                                   |
|               | • Password: To modify the password you want. Admin by         |
|               | default.                                                      |
|               | Note: User name and password is used for authentication.      |

### 4.4.8 Motion

|                   | Mo  | otion Dete | ction | Options  | i . |      |   |
|-------------------|-----|------------|-------|----------|-----|------|---|
| Motion Detection  |     | Disable    | d     | •        |     |      |   |
|                   |     | Action to  | o exe | cute     |     |      |   |
| Action to execute | FTP | 🗌 Email    |       | Sip Call |     | нттр |   |
| Http URI ·        | -   |            |       |          |     |      | 1 |

| Sections         | Description                                                                   |
|------------------|-------------------------------------------------------------------------------|
| Motion Detection | Motion detection is used to record the change of the surrounding environment. |
|                  | • Motion Detection Options: Enable to active this                             |

|   | function.                                               |
|---|---------------------------------------------------------|
| • | Action to execute: Select a suitable way to receive the |
|   | motion detection information. (FTP,EMAIL,SIP Call       |
|   | setting please refer to chapter4.4.10)                  |

### 4.4.9 Card Setting

|                                                                                                    | Import/Exp                 | port Card Data(.:                | cml)        |
|----------------------------------------------------------------------------------------------------|----------------------------|----------------------------------|-------------|
| 选择文件未                                                                                                    | 选择任何文件                     | Import                           | Export      |
|                                                                                                    | C                          | Card Status                      |             |
| Card Status                                                                                                    | Normal                     | Apply                            |             |
|                                                                                                    |                            | CardEvent                        |             |
| Action to exec                                                                                                    | ute FTP 🗍 Email (          |                                  |             |
| Http URL:                                                                                                    |                            |                                  |             |
|                                                                                                    | 1                          |                                  |             |
|                                                                                                    | с                          | ard Setting                      |             |
| IC Key DoorN                                                                                                    | um RelavA 🗌 Rela           | vB 🔲 RelavC 🗎                    |             |
|                                                                                                    | Man Tun                    | Wed Thur                         |             |
|                                                                                                    | Mon ue ue                  | MARKED FOR THE STATE             |             |
| IC Key Day                                                                                                    |                            |                                  |             |
| IC Key Day                                                                                                    | Fri 🗍 Sat 🗍 S              | Sun Check All                    |             |
| IC Key Day<br>IC Key Time                                                                                                    | Fri 🗍 Sat 🗍 S<br>HH 🔻 : MM | Sun Check All                    | ▼           |
| IC Key Day<br>IC Key Time<br>IC Key Name                                                                                           | Fri 🔲 Sat 🔲 S              | Sun Check All                    | •           |
| IC Key Day<br>IC Key Time<br>IC Key Name<br>IC Key Code                                                                            | Fri Sat S<br>HH T: MM      | Sun Check All                    | •<br>Obtain |
| IC Key Day<br>IC Key Time<br>IC Key Name<br>IC Key Code                                                                            | Fri 🔲 Sat 🗐 S              | Sun Check All                    | • Obtain 4  |
| IC Key Day<br>IC Key Time<br>IC Key Name<br>IC Key Code                                                                            | Fri Sat S<br>HH • : MM     | Sun Check All C<br>• - HH • : MM | V Obtain V  |
| IC Key Time<br>IC Key Name<br>IC Key Code<br>Index                                                                                 | Fri Sat S<br>HH T: MM      | Sun Check All Code               | Obtain      |
| IC Key Day<br>IC Key Time<br>IC Key Name<br>IC Key Code<br>IC Key Code                                                             | Fri Sat S<br>HH T: MM      | Sun Check All Code               | Obtain      |
| IC Key Day<br>IC Key Time<br>IC Key Name<br>IC Key Code<br>Index<br>1<br>2                                                         | Fri Sat S<br>HH V: MM      | Sun Check All Code               | Cobtain 4   |
| IC Key Day<br>IC Key Time<br>IC Key Name<br>IC Key Code<br>Index<br>1<br>2<br>3                                                    | Fri Sat S<br>HH V: MM      | Sun Check All Code               | Cobtain /   |
| IC Key Day<br>IC Key Time<br>IC Key Name<br>IC Key Code<br>Index<br>1<br>2<br>3<br>4                                               | Fri Sat S<br>HH V: MM      | Sun Check All Code               | Cobtain /   |
| IC Key Day<br>IC Key Time<br>IC Key Name<br>IC Key Code<br>Index<br>1<br>2<br>3<br>4<br>5                                          | Fri Sat S<br>HH T: MM      | Sun Check All Code               | Cobtain /   |
| IC Key Day<br>IC Key Time<br>IC Key Name<br>IC Key Code<br>Index<br>1<br>2<br>3<br>4<br>5<br>6                                     | Fri Sat S<br>HH T: MM      | Sun Check All Code               | t<br>Relay  |
| IC Key Day<br>IC Key Time<br>IC Key Name<br>IC Key Code<br>Index<br>1<br>2<br>3<br>4<br>5<br>6<br>7                                | Fri Sat S<br>HH T: MM      | Sun Check All Code               | t<br>Relay  |
| IC Key Day<br>IC Key Time<br>IC Key Name<br>IC Key Code<br>Index<br>1<br>2<br>3<br>4<br>5<br>6<br>7<br>8                           | Fri Sat S<br>HH : MM       | ard Management                   | t<br>Relay  |
| IC Key Day<br>IC Key Time<br>IC Key Name<br>IC Key Code<br>IC Key Code<br>Index<br>1<br>2<br>3<br>4<br>5<br>6<br>7<br>8<br>9       | Fri Sat S<br>HH : MM       | ard Management                   | Cobtain /   |
| IC Key Day<br>IC Key Time<br>IC Key Name<br>IC Key Code<br>IC Key Code<br>Index<br>1<br>2<br>3<br>4<br>5<br>6<br>7<br>8<br>9<br>10 | Fri Sat S<br>HH : MM       | ard Management                   | Cobtain /   |

| Sections                | Description                                                   |
|-------------------------|---------------------------------------------------------------|
| Import/Export Card Data | To import or export the card data file. Only support .xml     |
|                         | format.                                                       |
| Card Status             | • Normal: Choose Normal mode when reading card.               |
|                         | • Card Issuing: Choose Card Issuing mode when writing         |
|                         | card.                                                         |
| Card Event              | This feature is similar with the Input event. Once user using |
|                         | card to unlock , it will execute the action.                  |

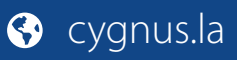

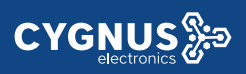

|                      | It supports 3 types - FTP,Email,HTTP                             |
|----------------------|------------------------------------------------------------------|
|                      | To setup the FTP and Email in Action interface, the FTP server   |
|                      | and Email will receive the capture picture when unlocking. If    |
|                      | you choose HTTP mode, enter the URL format: http://http          |
|                      | server IP address/any information                                |
|                      | (such as http://192.168.35.48/mac=000 ).Then you will check      |
|                      | this information which capture the network packet.               |
|                      |                                                                  |
| Card Setting         | • IC Key DoorNum: VTX can support to connect 3 relays            |
|                      | Choose one and add the valid card for unlock.                    |
|                      | • IC Key Day: To choose the valid day for the card you           |
|                      | added.                                                           |
|                      | • IC Key Time: Setup a accurate valid time for the card.         |
|                      | • IC Key Name: To setup corresponding name for the card.         |
|                      | • IC Key Code: Place the card in the VTX RF Card Read            |
|                      | area, then click Obtain button. After VTX reads the card         |
|                      | code, click Add, the card information will show in the           |
|                      | Door Card Management list.                                       |
| Door Card Management | Valid card information will show in the list. Users can tick the |
|                      | current card information then delete one or all in the list.     |

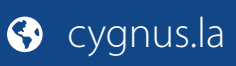

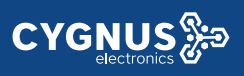

### 4.4.10 Action

|                          | Email Notification   |  |
|--------------------------|----------------------|--|
| Sender's email address   |                      |  |
| Receiver's email address |                      |  |
| SMTP server address      |                      |  |
| SMTP user name           |                      |  |
| SMTP password            |                      |  |
| Email subject            |                      |  |
| Email content            |                      |  |
| Email Test               | Test Email           |  |
|                          | FTP Notification     |  |
| FTP Server               |                      |  |
| FTP User Name            |                      |  |
| FTP Password             |                      |  |
| FTP Test                 | Test FTP             |  |
| 5                        | IP Call Notification |  |
| SIP Call Number          |                      |  |
|                          |                      |  |

| Sections              | Description                                                           |
|-----------------------|-----------------------------------------------------------------------|
| Email Notification    | • Sender Email Address: Input the sender email address                |
|                       | • Receiver Email Address: Input the receiver email address            |
|                       | <ul> <li>SMTP Server Address: Enter the SMTP server format</li> </ul> |
|                       | <ul> <li>SMTP User name: Enter the SMTP</li> </ul>                    |
|                       | <ul> <li>SMTP password: Enter the sender email password</li> </ul>    |
|                       | <ul> <li>Email Subject: Enter the subject name.</li> </ul>            |
|                       | • Email content: Enter the content name.                              |
|                       | • Email test: Click test to make sure the parameters you              |
|                       | enter is right.                                                       |
| FTP Notification      | • FTP Server: Enter the FTP server address.                           |
|                       | • FTP User Name: Enter the FTP server user name.                      |
|                       | • FTP Password: Enter the corresponding FTP server                    |
|                       | password.                                                             |
|                       | • FTP test: Click test to make sure the parameters you                |
|                       | enter is right.                                                       |
| SIP Call Notification | When you enable SIP Call function of motion. Enter the                |
|                       | number and name in the corresponding area. When the                   |
|                       | motion is triggered, the device will call out the number              |
|                       | automatically.                                                        |

### 4.5. Account

### 4.5.1 Basic

|                     | SIP Account        |            |
|---------------------|--------------------|------------|
| Status              | Disabled           |            |
| Account             | Account 1          | •          |
| Account Active      | Disabled           | •          |
| Display Label       |                    |            |
| Display Name        |                    |            |
| Register Name       |                    |            |
| Jser Name           |                    |            |
| Password            | ••••••             |            |
|                     | SIP Server 1       |            |
| Server IP           |                    | Port 5060  |
| Registration Period | 1800               | (30~65535s |
|                     | SID Sonwar 3       |            |
|                     | SIP Server 2       |            |
| Server IP           |                    | Port 5060  |
| tegistration Period | 1800               | (30~65535s |
| Outh                | oound Proxy Server |            |
| Enable Outbound     | Disabled           | •          |
| Server IP           |                    | Port 5060  |
| ackup Server IP     |                    | Port 5060  |
|                     | Transport Type     |            |
| Fransport Type      | UDP                | •          |
|                     | NAT                |            |
| NAT                 | Disabled           | •          |
|                     | ETLICITIES IN      |            |

| Sections     | Description                                                                                       |
|--------------|---------------------------------------------------------------------------------------------------|
| SIP Account  | To display and configure the specific Account settings.                                           |
|              | • Status: To display register result.                                                             |
|              | <ul> <li>Display Name: Which is sent to the other call party for<br/>display.</li> </ul>          |
|              | <ul> <li>Register Name: Allocated by SIP server provider, used for<br/>authentication.</li> </ul> |
|              | <ul> <li>User Name: Allocated by your SIP server provide, used<br/>for authentication.</li> </ul> |
|              | • Password: Used for authorization.                                                               |
| SIP Server 1 | To display and configure Primary SIP server settings.                                             |
|              | • Server IP: SIP server address, it could be an URL or IP                                         |
|              | address.                                                                                          |

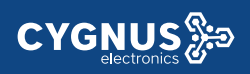

Г

|                       | • Registration Period: The registration will expire after                                                                                                    |
|-----------------------|----------------------------------------------------------------------------------------------------|
|                       | Registration period, the IP phone will re-register                                                                                                    |
|                       | automatically within registration period.                                                                                                    |
| SIP Server 2          | To display and configure Secondary SIP server settings.                                                                                                    |
|                       | This is for redundancy, if registering to Primary SIP server                                                                                                    |
|                       | fails the IP phone will go to Secondary SIP server for                                                                                                    |
|                       | registering                                                                                                    |
|                       | Note: Secondary SIP server is used for redundancy, it can be                                                                                                    |
|                       | left blank if there is not redundancy SIP server in user's                                                                                                    |
|                       | environment                                                                                                    |
| Outhound Drown Sorver | To display and configure Outbound Provy server settings                                                                                                    |
| Outbound Proxy Server | An authound prove conversion used to receive all initiating                                                                                                    |
|                       | An outbound proxy server is used to receive an initiating                                                                                                    |
|                       | request messages and route them to the designated SIP                                                                                                    |
|                       | server.                                                                                                    |
|                       |                                                                                                    |
|                       | Note: If configured, all SIP request messages from the IP                                                                                                    |
|                       | <b>Note</b> : If configured, all SIP request messages from the IP phone will be sent to the outbound proxy server forcefully.                                                                                                    |
| Transport Type        | Note: If configured, all SIP request messages from the IPphone will be sent to the outbound proxy server forcefully.To display and configure Transport type for SIP message                                                                                                    |
| Transport Type        | <ul> <li>Note: If configured, all SIP request messages from the IP phone will be sent to the outbound proxy server forcefully.</li> <li>To display and configure Transport type for SIP message</li> <li>UDP: UDP is an unreliable but very efficient transport</li> </ul>                                                                                                    |
| Transport Type        | <ul> <li>Note: If configured, all SIP request messages from the IP phone will be sent to the outbound proxy server forcefully.</li> <li>To display and configure Transport type for SIP message</li> <li>UDP: UDP is an unreliable but very efficient transport layer protocol.</li> </ul>                                                                                                    |
| Transport Type        | <ul> <li>Note: If configured, all SIP request messages from the IP phone will be sent to the outbound proxy server forcefully.</li> <li>To display and configure Transport type for SIP message</li> <li>UDP: UDP is an unreliable but very efficient transport layer protocol.</li> <li>TCP: Reliable but less-efficient transport layer protocol.</li> </ul>                                                                                                    |
| Transport Type        | <ul> <li>Note: If configured, all SIP request messages from the IP phone will be sent to the outbound proxy server forcefully.</li> <li>To display and configure Transport type for SIP message</li> <li>UDP: UDP is an unreliable but very efficient transport layer protocol.</li> <li>TCP: Reliable but less-efficient transport layer protocol.</li> <li>TLS: Secured and Reliable transport layer protocol.</li> </ul>                                                                                                    |
| Transport Type        | <ul> <li>Note: If configured, all SIP request messages from the IP phone will be sent to the outbound proxy server forcefully.</li> <li>To display and configure Transport type for SIP message</li> <li>UDP: UDP is an unreliable but very efficient transport layer protocol.</li> <li>TCP: Reliable but less-efficient transport layer protocol.</li> <li>TLS: Secured and Reliable transport layer protocol.</li> <li>DNS-SRV: A DNS RR for specifying the location of</li> </ul>                                                                                                    |
| Transport Type        | <ul> <li>Note: If configured, all SIP request messages from the IP phone will be sent to the outbound proxy server forcefully.</li> <li>To display and configure Transport type for SIP message</li> <li>UDP: UDP is an unreliable but very efficient transport layer protocol.</li> <li>TCP: Reliable but less-efficient transport layer protocol.</li> <li>TLS: Secured and Reliable transport layer protocol.</li> <li>DNS-SRV: A DNS RR for specifying the location of services.</li> </ul>                                                                                                    |
| Transport Type        | <ul> <li>Note: If configured, all SIP request messages from the IP phone will be sent to the outbound proxy server forcefully.</li> <li>To display and configure Transport type for SIP message</li> <li>UDP: UDP is an unreliable but very efficient transport layer protocol.</li> <li>TCP: Reliable but less-efficient transport layer protocol.</li> <li>TLS: Secured and Reliable transport layer protocol.</li> <li>DNS-SRV: A DNS RR for specifying the location of services.</li> <li>To display and configure NAT(Net Address Translator)</li> </ul>                                                                                                    |
| Transport Type        | <ul> <li>Note: If configured, all SIP request messages from the IP phone will be sent to the outbound proxy server forcefully.</li> <li>To display and configure Transport type for SIP message</li> <li>UDP: UDP is an unreliable but very efficient transport layer protocol.</li> <li>TCP: Reliable but less-efficient transport layer protocol.</li> <li>TLS: Secured and Reliable transport layer protocol.</li> <li>DNS-SRV: A DNS RR for specifying the location of services.</li> <li>To display and configure NAT(Net Address Translator) settings.</li> </ul>                                                                                             |
| Transport Type        | <ul> <li>Note: If configured, all SIP request messages from the IP phone will be sent to the outbound proxy server forcefully.</li> <li>To display and configure Transport type for SIP message</li> <li>UDP: UDP is an unreliable but very efficient transport layer protocol.</li> <li>TCP: Reliable but less-efficient transport layer protocol.</li> <li>TLS: Secured and Reliable transport layer protocol.</li> <li>DNS-SRV: A DNS RR for specifying the location of services.</li> <li>To display and configure NAT(Net Address Translator) settings.</li> <li>STUN: Short for Simple Traversal of UDP over NATS, a</li> </ul>                               |
| Transport Type        | <ul> <li>Note: If configured, all SIP request messages from the IP phone will be sent to the outbound proxy server forcefully.</li> <li>To display and configure Transport type for SIP message</li> <li>UDP: UDP is an unreliable but very efficient transport layer protocol.</li> <li>TCP: Reliable but less-efficient transport layer protocol.</li> <li>TLS: Secured and Reliable transport layer protocol.</li> <li>DNS-SRV: A DNS RR for specifying the location of services.</li> <li>To display and configure NAT(Net Address Translator) settings.</li> <li>STUN: Short for Simple Traversal of UDP over NATS, a solution to solve NAT issues.</li> </ul> |

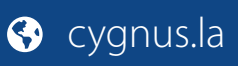

### 4.5.2 Advanced

|                                            | SIP Account  |                                         |
|--------------------------------------------|--------------|-----------------------------------------|
| Account                                    | Account 1    | •                                       |
|                                            |              |                                         |
| Dirabled Corburn                           | Lodecs       |                                         |
| PCMU<br>PCMU<br>C722                       |              |                                         |
| 6729                                       |              |                                         |
|                                            | 1            |                                         |
| <<                                         | 1            |                                         |
|                                            |              |                                         |
|                                            | ×            |                                         |
|                                            |              |                                         |
|                                            | Video Codec  |                                         |
| Codec Name<br>Codec Resolution             | 4CIF •       |                                         |
| Codec Bitrate                              | 2048 🔻       |                                         |
| Codec Payload                              | 104 🔻        |                                         |
|                                            | Subscribe    |                                         |
| MWI Subscribe                              | Disabled     | •]                                      |
| MWI Subscribe Period                       | 1800         | (120~65535s                             |
| Voice Mail Number                          | 1000         | 1100- 65505-                            |
| ACD Expire                                 | 1800         | (120~655355                             |
|                                            |              | 18-1-1-1-1-1-1-1-1-1-1-1-1-1-1-1-1-1-1- |
|                                            | DTMF         |                                         |
| Туре                                       | RFC2833      | •                                       |
| How To Notify DTMF                         | Disabled     | * (96~127)                              |
| Dirin rajioad                              | 1.01         |                                         |
|                                            | Call         |                                         |
| Max Local SIP Port                         | 5062         | (1024~-65535                            |
| Min Local SIP Port                         | 5062         | (1024~65535                             |
| Caller ID Header                           | Enabled      | •<br>•                                  |
| Provisional Response ACK                   | Disabled     | •                                       |
| Register with user=phone                   | Disabled     | •                                       |
| Invite with user=phone                     | Disabled     | •                                       |
| Anonymous Call<br>Anonymous Call Relaction | Disabled     | •                                       |
| Missed Call Log                            | Enabled      | •                                       |
| Prevent SIP Hacking                        | Disabled     | •                                       |
| s                                          | ession Timer |                                         |
| Active                                     | Disabled     | •                                       |
| Session Expire                             | 1800         | (90~7200s)                              |
| Session Refresher                          | UAC          | •                                       |
|                                            | BLFList      |                                         |
| BLFList URI                                |              |                                         |
| BLFList PickUp Code                        |              |                                         |
| BUFLIst BargeIn Code                       |              |                                         |
|                                            | Encryption   |                                         |
| Voice Encryption(SRTP)                     | Disabled     | •]                                      |
|                                            | NAT          |                                         |
| UDP Keep Alive Messages                    | Disabled     | •                                       |
| UDP Alive Msg Interval                     | 30           | (5~60s)                                 |
|                                            | Disabled     | •                                       |
| RPort                                      |              |                                         |

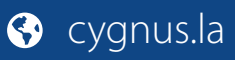

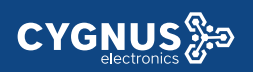

| Sections    | Description                                                                 |
|-------------|-----------------------------------------------------------------------------|
| SIP Account | To display current Account settings or to select which account              |
|             | to display.                                                                 |
| Codecs      | To display and configure available/unavailable codecs list.                 |
|             | Codec means coder-decoder which is used to transfer analog                  |
|             | signal to digital signal or vice versa.                                     |
|             | Familiar codecs are PCMU(G711U), PCMA(G711A), G722                          |
|             | (wide-bandth codecs), G729 and so on.                                       |
| Video Codec | To configure the video quality                                              |
|             | • Codec Name: The default video codec is H264.                              |
|             | • Codec Resolution: It can support QCIF, CIF, VGA, 4CIF,                    |
|             | 720P.                                                                       |
|             | • Codec Bitrate: The lowest bitrate is 128, the highest                     |
|             | bitrate is 2048.                                                            |
|             | • Codec payload: From 90-119.                                               |
| Subscribe   | To display and configure MWI, BLF, ACD subscription settings.               |
|             | • MWI: Message Waiting Indicator which is used to                           |
|             | indicate whether there is unread new voice message.                         |
|             | • BLF: BLF is short for Busy Lamp Field which is used to                    |
|             | monitor the designated extension status.                                    |
|             | • ACD: Automatic Call Distribution is often used in offices                 |
|             | for customer service, such as call center. The setting                      |
|             | here is to negotiate with the server about expire time of                   |
|             | ACD subscription.                                                           |
| DTMF        | To display and configure DTMF settings.                                     |
|             | • Type: Support Inband, Info, RFC2833 or their                              |
|             | combination.                                                                |
|             | • How To Notify DTMF: Only available when DTMF Type is                      |
|             | Info.                                                                       |
|             | • DTMF Payload: To configure payload type for DTMF.                         |
|             | Note: By default, DTMF type is RFC2833 which is the                         |
|             | standard. Type Inband uses inband frequency to indicate                     |
|             | DTMF tone which is most used to be compatible to                            |
|             | traditional telephone server. Type Info use SIP Info message                |
|             | to indicate DTMF message.                                                   |
| Call        | To display and configure call-related features.                             |
|             | <ul> <li>Max Local SIP Port: To configure maximum local sip port</li> </ul> |
|             | for designated account.                                                     |
|             | <ul> <li>Min Local SIP Port: To configure minimum local sip port</li> </ul> |
|             | for designated account.                                                     |
|             | • Caller ID Header: To configure which Caller ID format to                  |
|             | tetch for displaying on Phone UI.                                           |
|             | Auto Answer: If enabled, IP phone will be                                   |

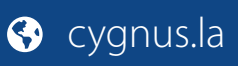

|               | auto-answered when there is an incoming call for                                                                                    |
|---------------|----------------------------------------------------------------------------------------------------|
|               | designated account.                                                                                                    |
|               | <ul> <li>Ringtones: Choose the ringtone for each account.</li> </ul>                                                                |
|               | • Provisioning Response ACK: 100% reliability for all                                                                               |
|               | provisional messages, this means it will send ACK every                                                                             |
|               | time the IP phone receives a provisional SIP message                                                                                |
|               | from SIP server.                                                                                                    |
|               | • User=phone: If enabled, IP phone will send user=phone                                                                             |
|               | within SIP message.                                                                                                    |
|               | • PTime: Interval time between two consecutive RTP                                                                                  |
|               | packets.                                                                                                    |
|               | • Anonymous Call: If enabled, all outgoing call for the                                                                             |
|               | designated account will be anonymous number.                                                                                        |
|               | <ul> <li>Anonymous Call Rejection: If enabled, all incoming</li> </ul>                                                              |
|               | anonymous-out call for the designated account will be                                                                               |
|               | rejected.                                                                                                    |
|               | <ul> <li>Is escape non Ascii character: To transfer the symbol to</li> </ul>                                                        |
|               | Ascii character                                                                                                    |
|               | <ul> <li>Missed Call Log: To display the miss call log.</li> </ul>                                                                  |
|               | <ul> <li>Prevent SIP Hacking: Enable to prevent SIP from backing</li> </ul>                                                         |
| Session Timer | To display or configure session timer settings                                                                                      |
|               | • Active: To enable or disable this feature. If enable, the                                                                         |
|               | on going call will be disconnected automatically once                                                                               |
|               | the session expired unless it's been refreshed by LIAC or                                                                           |
|               |                                                                                                    |
|               | <ul> <li>Session Expire: Configure session expire time</li> </ul>                                                                   |
|               | <ul> <li>Session Expire: Configure session expire time.</li> <li>Session Refresher: To configure who should be response.</li> </ul> |
|               | for refreshing a session                                                                                                    |
|               | Note: UAC magne User Agent Client here stands for IR                                                                                |
|               | note. UAC means User Agent Cherry, here stands for SID                                                                              |
|               | phone. OAS means user Agent Server, here stands for Sip                                                                             |
| RIE Lict      | To display or configure PLE List LIPL address                                                                                       |
|               | DIE Lict LIBI: DIE Lict is chart for Busy Lamp Field Lict                                                                           |
|               | BLF List OKI. BLF List is short for Busy Lamp Field List.                                                                           |
|               | <ul> <li>BLFList PickOp Code: 10 set the BLF pick up code.</li> <li>BLFList Pargeln Code : To set the BLF barge in code.</li> </ul> |
| <b>F</b>      | BLFList Bargein Code : To set the BLF barge in code.                                                                                |
| Encryption    | To enable or disabled SRTP feature.                                                                                                 |
|               | <ul> <li>voice Encryption(SKTP): It enabled, all audio signal</li> <li>(technically encelsing it/c STP et used) all here</li> </ul> |
|               | (technically speaking it's RTP streams) will be encrypted                                                                           |
|               | for more security.                                                                                                    |
| NAT           | Io display NAT-related settings.                                                                                                    |
|               | UDP Keep Alive message: If enabled, IP phone will send                                                                              |
|               | UDP keep-alive message periodically to router to keep                                                                               |
|               | NAT port alive.                                                                                                    |
|               | UDP Alive Msg Interval: Keepalive message interval.                                                                                 |

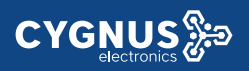

|            | • Rport: Remote Port, if enabled, it will add Remote Port   |
|------------|-------------------------------------------------------------|
|            | into outgoing SIP message for designated account.           |
| User Agent | One can customize User Agent field in the SIP message; If   |
|            | user agent is set to specific value, user could see the     |
|            | information from PCAP. If user agent is not set by default, |
|            | user could see the company name, model number and           |
|            | firmware version from PCAP                                  |

### 4.6. Network

#### 4.6.1 Basic

|                 | LAN Port      |
|-----------------|---------------|
|                 | LANTON        |
| DHCP            |               |
| Static IP       |               |
| IP Address      | 192.168.1.100 |
| Subnet Mask     | 255.255.255.0 |
| Default Gateway | 192.168.1.1   |
| LAN DNS1        | 8.8.8.8       |
| LAN DNS2        |               |

| Sections | Description                                                  |
|----------|--------------------------------------------------------------|
| LAN Port | To display and configure LAN Port settings.                  |
|          | • DHCP: If selected, IP phone will get IP address, Subnet    |
|          | Mask, Default Gateway and DNS server address from            |
|          | DHCP server automatically.                                   |
|          | • Static IP: If selected, you have to set IP address, Subnet |
|          | Mask, Default Gateway and DNS server manually.               |
|          |                                                              |

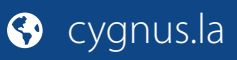

#### 4.6.2 Advanced

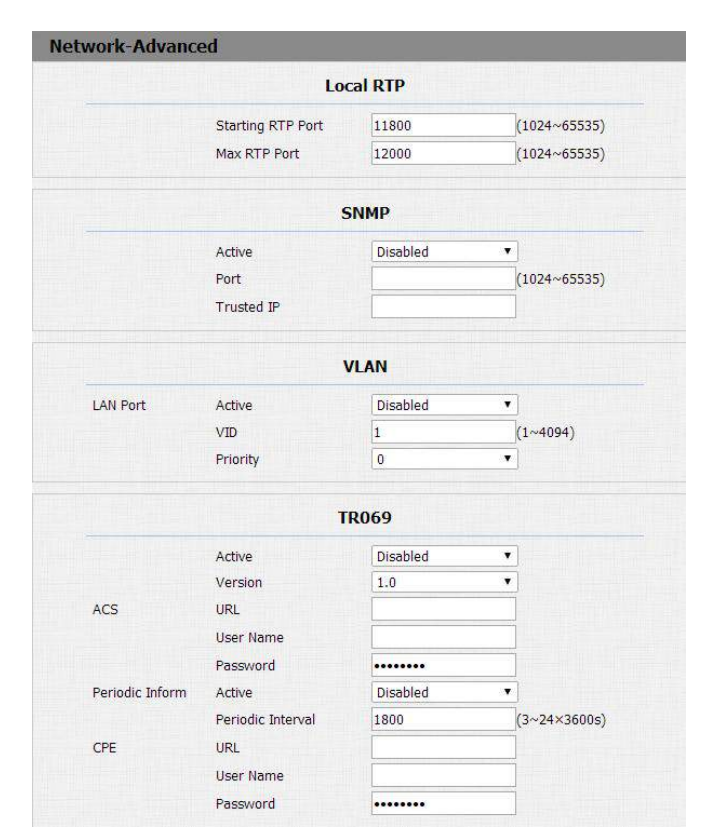

| Sections  | Description                                                        |
|-----------|--------------------------------------------------------------------|
| Local RTP | To display and configure Local RTP settings.                       |
|           | • Max RTP Port: Determine the maximum port that RTP                |
|           | stream can use.                                                    |
|           | • Starting RTP Port: Determine the minimum port that RTP           |
|           | stream can use.                                                    |
| SNMP      | To display and configure SNMP settings.                            |
|           | • Active: To enable or disable SNMP feature.                       |
|           | <ul> <li>Port: To configure SNMP server's port.</li> </ul>         |
|           | • Trusted IP: To configure allowed SNMP server address, it         |
|           | could be an IP address or any valid URL domain name.               |
|           | Note: SNMP (Simple Network Management Protocols) is                |
|           | Internet-standard protocol for managing devices on IP              |
|           | networks.                                                          |
| VLAN      | To display and configure VLAN settings.                            |
|           | • Active: To enable or disable VLAN feature for designated         |
|           | port.                                                              |
|           | <ul> <li>VID: To configure VLAN ID for designated port.</li> </ul> |
|           | • Priority: To select VLAN priority for designated port.           |
|           | Note: Please consult your administrator for specific VLAN          |
|           | settings in your networking environment.                           |

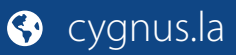

| TR069 | To display and configure TR069 settings.                          |
|-------|-------------------------------------------------------------------|
|       | • Active: To enable or disable TR069 feature.                     |
|       | • Version: To select supported TR069 version (version 1.0         |
|       | or 1.1).                                                          |
|       | • ACS/CPE: ACS is short for Auto configuration servers as         |
|       | server side, CPE is short for Customer-premise                    |
|       | equipment as client side devices.                                 |
|       | <ul> <li>URL: To configure URL address for ACS or CPE.</li> </ul> |
|       | • User name: To configure username for ACS or CPE.                |
|       | • Password: To configure Password for ACS or CPE.                 |
|       | • Periodic Inform: To enable periodically inform.                 |
|       | • Periodic Interval: To configure interval for periodic           |
|       | inform.                                                           |
|       | Note: TR-069(Technical Report 069) is a technical                 |
|       | specification entitled CPE WAN Management Protocol                |
|       | (CWMP).It defines an application layer protocol for remote        |
|       | management of end-user devices.                                   |

### 4.7. Phone

### 4.7.1 Time/Language

| Time/Lang        |                |            |
|------------------|----------------|------------|
|                  | NTP            |            |
| Time Zone        | 0 GMT          | •          |
| Primary Server   | 0.pool.ntp.org |            |
| Secondary Server | 1.pool.ntp.org |            |
| Update Interval  | 3600           | (>= 3600s) |
| System Time      | 03:40:44       |            |

| Sections | Description                                                            |
|----------|------------------------------------------------------------------------|
| NTP      | To configure NTP server related settings.                              |
|          | • Time Zone: To select local Time Zone for NTP server.                 |
|          | • Primary Server: To configure primary NTP server                      |
|          | address.                                                               |
|          | • Secondary Server: To configure secondary NTP server                  |
|          | address, it takes effect if primary NTP server is                      |
|          | unreachable.                                                           |
|          | <ul> <li>Update interval: To configure interval between two</li> </ul> |
|          | consecutive NTP requests.                                              |
|          | Note: NTP, Network Time Protocol is used to automatically              |

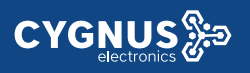

| synchronized   | local    | time | with    | INTERNET     | time,   | since   | NTP    |
|----------------|----------|------|---------|--------------|---------|---------|--------|
| server only re | spons    | e GM | T time  | , so that yo | ou nee  | d to sp | becify |
| the Time Zone  | e for IP | phon | e to de | ecide the lo | cal tim | e.      |        |

### 4.7.2 Call Feature

| Mo                                                                                                    | ode Phone                                                |
|----------------------------------------------------------------------------------------------------|----------------------------------------------------------|
| Mode                                                                                                  | Phone      Custom                                        |
|                                                                                                    | DND                                                      |
| Account                                                                                               | All Account                                              |
| DND                                                                                                   | Disabled 🔹                                               |
| Return Code When DND                                                                                  | 486(Busy Here)                                           |
| DND On Code                                                                                           |                                                          |
| DND Off Code                                                                                          |                                                          |
|                                                                                                    | Intercom                                                 |
| Active                                                                                                | Enabled 🔹                                                |
|                                                                                                    | Disabled 🔹                                               |
| Intercom Mute                                                                                         |                                                          |
| Intercom Mute                                                                                         | Others                                                   |
| Intercom Mute<br>Return Code When Refuse                                                              | Others<br>486(Busy Here)                                 |
| Intercom Mute<br>Return Code When Refuse<br>Auto Answer Delay                                         | Others<br>496(Busy Here) •<br>0 (0~5s)                   |
| Intercom Mute<br>Return Code When Refuse<br>Auto Answer Delay<br>Auto Answer Mode:                    | Others<br>486(Busy Here)<br>0 (0~5s)<br>Video            |
| Intercom Mute<br>Return Code When Refuse<br>Auto Answer Delay<br>Auto Answer Mode:<br>Multicast Codec | Others<br>486(Busy Here)<br>0<br>(0~5s)<br>Video<br>PCMU |

| Sections | Description                                                        |  |  |  |  |  |
|----------|--------------------------------------------------------------------|--|--|--|--|--|
| Mode     | Mode: Select the desired mode.                                     |  |  |  |  |  |
| DND      | DND (Do Not Disturb) allows IP phones to ignore any                |  |  |  |  |  |
|          | incoming calls.                                                    |  |  |  |  |  |
|          | • Return Code when DND: Determine what response code               |  |  |  |  |  |
|          | should be sent back to server when there is an incoming            |  |  |  |  |  |
|          | call if DND on.                                                    |  |  |  |  |  |
|          | • DND On Code: The Code used to turn on DND on                     |  |  |  |  |  |
|          | server's side, if configured, IP phone will send a SIP             |  |  |  |  |  |
|          | message to server to turn on DND on server side if you             |  |  |  |  |  |
|          | press DND when DND is off.                                         |  |  |  |  |  |
|          | • DND Off Code: The Code used to turn off DND on                   |  |  |  |  |  |
|          | server's side, if configured, IP phone will send a SIP             |  |  |  |  |  |
|          | message to server to turn off DND on server side if you            |  |  |  |  |  |
|          | press DND when DND is on.                                          |  |  |  |  |  |
| Intercom | Intercom allows user to establish a call directly with the         |  |  |  |  |  |
|          | callee.                                                            |  |  |  |  |  |
|          | <ul> <li>Active: To enable or disable Intercom feature.</li> </ul> |  |  |  |  |  |

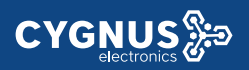

|        | • Intercom Mute: If enabled, once the call established, the |
|--------|-------------------------------------------------------------|
|        | callee will be muted.                                       |
| Others | • Return Code When Refuse: Allows user to assign specific   |
|        | code as return code to SIP server when an incoming call     |
|        | is rejected.                                                |
|        | • Auto Answer Delay: To configure delay time before an      |
|        | incoming call is automatically answered.                    |
|        | • Auto Answer Mode: To set video or audio mode for auto     |
|        | answer by default.                                          |
|        | • Direct IP: Direct IP call without SIP proxy.              |

#### 4.7.3 Voice

| M                                  | lic Volume                |          |
|------------------------------------|---------------------------|----------|
| 1ic Volume                         | 8                         | (1~15)   |
| Spe                                | aker Volume               |          |
| ipeaker Volume                     | 8                         | (1~15)   |
| Open                               | Door Warning              |          |
| Dpen Door Warning                  | Enabled 🔻                 |          |
| Ring                               | Back Upload               |          |
| 选择文件 未选择任何文件                       | Upload                    | I Delete |
| File Format: wav, size: < 200KB, s | amplerate: 16000, Bits: 1 | 6        |
| Opend                              | oor Tone Upload           |          |
| 进择文件 未进择任何文件                       | Unload                    | I Delete |

| Sections             | Description                                                     |
|----------------------|-----------------------------------------------------------------|
| Mic Volume           | To configure Microphone volume , from 1-15. 8 by default.       |
| Speaker Volume       | To configure Speaker Volume, from 1-15,8 by default.            |
| Open Door Warning    | When the door is opened , users will hear that opendoor         |
|                      | prompt voice. If you disable it, you won't hear the             |
|                      | announcement.                                                   |
| RingBack Upload      | During the calling, user will hear the ringback tone before the |
|                      | other party answer. User can upload the suitable RingBack       |
|                      | Tone by yourself. Please note the file format and size.         |
| Opendoor Tone Upload | Choose a suitable opendoor warning tone to upload.              |
|                      | Please not the file format and size.                            |

### 4.7.4 Dial Plan

| i#      |               | 文件    | Import | Evport  |      |
|---------|---------------|-------|--------|---------|------|
|         |               | ×н    | Import | Export  |      |
| ndex    | Account       | Prefi | ×      | Replace |      |
| 1       | 2008/2008/000 |       |        |         |      |
| 2       |               |       |        |         |      |
| 3       |               |       |        |         |      |
| 4       |               |       |        |         |      |
| 5       |               |       |        |         |      |
| 6       |               |       |        |         |      |
| 7       |               |       |        |         |      |
| 8       |               |       |        |         |      |
| 9       |               |       |        |         |      |
| 10      |               |       |        |         |      |
| Page: 1 | Add           | Edit  | Delete | Prev    | Next |
| Duloc M | lodify >>     |       |        |         |      |
| Rules M | ioury         |       | -      |         |      |
|         | Account       |       | 1      | Auto    | •    |
|         | Prefix        |       |        |         |      |

| Sections         | Description                                                       |  |  |  |
|------------------|-------------------------------------------------------------------|--|--|--|
| Rules Management | For easy management, users can export and import the              |  |  |  |
|                  | replace rule file directly. (The export file format is .tgz, user |  |  |  |
|                  | need to unzip it, then check the .XML file. The Import            |  |  |  |
|                  | format is .XML)                                                   |  |  |  |
| Rules            | Allow user to select Replace rule or Dial-now to display or       |  |  |  |
|                  | edit.                                                             |  |  |  |
| Rules Modify     | Allow user to modify selected rules information, for repla        |  |  |  |
|                  | rule, you can modify related accounts, prefix and replace.        |  |  |  |
|                  | Such as: Account:1                                                |  |  |  |
|                  | Prefix: 100                                                       |  |  |  |
|                  | Replace: 110                                                      |  |  |  |
|                  | Then user dial 100 with account1 , the phone will call out 110    |  |  |  |
|                  | actually.                                                         |  |  |  |

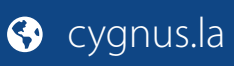

### 4.7.5 Multicast

| ulticast             |           |               |       |          |
|----------------------|-----------|---------------|-------|----------|
|                      | Mult      | icast Setting |       |          |
| Paging Barge         |           | Disabled      | •     |          |
| Paging Priority Acti | ve        | Enabled       | •     |          |
|                      | Pr        | iority List   |       |          |
| IP Address           | Listening | Address       | Label | Priority |
| 1 IP Address         |           |               |       | 1        |
| 2 IP Address         |           |               |       | 2        |
| 3 IP Address         |           |               |       | 3        |
| 4 IP Address         |           |               |       | 4        |
| 5 IP Address         |           |               |       | 5        |
| 6 IP Address         |           |               |       | 6        |
| 7 IP Address         | 6         |               | -     | 7        |
| 8 IP Address         |           |               |       | 8        |
| 9 IP Address         |           |               |       | 9        |
| 10 IP Address        |           |               | -     | 10       |

| Sections          | Description                                                            |  |  |
|-------------------|------------------------------------------------------------------------|--|--|
| Multicast Setting | To display and configure the Multicast setting.                        |  |  |
|                   | • Paging Barge: Choose the multicast number ,the range                 |  |  |
|                   | is 1-10.                                                               |  |  |
|                   | • Paging priority Active: Enable o disable the multicast.              |  |  |
| Priority List     | To setup the multicast parameters.                                     |  |  |
|                   | • Listening Address: Enter the IP address you need to                  |  |  |
|                   | listen.                                                                |  |  |
|                   | <ul> <li>Label: Input the label for each listening address.</li> </ul> |  |  |

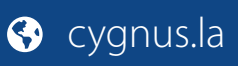

### 4.7.6 Call log

| Call Log |           |      |      |                |       |            |  |
|----------|-----------|------|------|----------------|-------|------------|--|
| Ca       | ll Histor | y    | All  | •              |       |            |  |
| Index    | Туре      | Date | Time | Local Identity | Name  | Number     |  |
| 1        |           |      |      |                |       |            |  |
| 2        |           |      |      |                |       |            |  |
| 3        |           |      |      |                |       |            |  |
| 4        |           |      |      |                |       |            |  |
| 5        |           |      |      |                |       |            |  |
| 6        |           |      |      |                |       |            |  |
| 7        |           |      |      |                |       |            |  |
| 8        |           |      |      |                |       |            |  |
| 9        |           |      |      |                |       |            |  |
| 10       |           |      |      |                |       |            |  |
| 11       |           |      |      |                |       |            |  |
| 12       |           |      |      |                |       |            |  |
| 13       |           |      |      |                |       |            |  |
| 14       |           |      |      |                |       |            |  |
| 15       |           |      |      |                |       |            |  |
| Page     | 1 •       | Prev | N    | lext D         | elete | Delete All |  |

| Sections     | Description                                                        |
|--------------|--------------------------------------------------------------------|
| Call History | To display call history records.                                   |
|              | Available call history types are All calls, Dialed calls, Received |
|              | calls, Missed calls, Forwarded calls.                              |
|              | Users can check the call history in detail. Tick the number to     |
|              | delete or delete all logs. VTX supports 100 call logs.             |

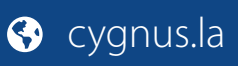

### 4.7.7 Door log

| Door Log |      |      |      |      |  |
|----------|------|------|------|------|--|
| Index    | Name | Code | Date | Time |  |
| 1        |      |      |      |      |  |
| 2        |      |      |      |      |  |
| 3        |      |      |      |      |  |
| 4        |      |      |      |      |  |
| 5        |      |      |      |      |  |
| 6        |      |      |      |      |  |
| 7        |      |      |      |      |  |
| 8        |      |      |      |      |  |
| 9        |      |      |      |      |  |
| 10       |      |      |      |      |  |
| 11       |      |      |      |      |  |
| 12       |      |      |      |      |  |
| 13       |      |      |      |      |  |
| 14       |      |      |      |      |  |
| 15       |      |      |      |      |  |

| Sections | Description                                                    |
|----------|----------------------------------------------------------------|
| Door Log | To display unlock history. This interface can only show the RF |
|          | card unlock history now.                                       |
|          | Users can check the unlock information in detail. User can     |
|          | delete one or all logs. The maximum door log is 500.           |

### 4.8. Upgrade

#### 4.8.1 Basic

| de-Basic                 |                |
|--------------------------|----------------|
| Firmware Version         | 27.0.2.170     |
| Hardware Version         | 27.0.0.0.0.0.0 |
| Upgrade                  | 选择文件 未选择任何文件   |
|                          | Submit Cancel  |
| Reset To Factory Setting | Submit         |
| Reboot                   | Submit         |

| Sections | Description                                                |
|----------|------------------------------------------------------------|
| Upgrade  | To select upgrading zip file from local or a remote server |

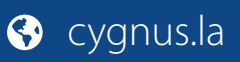

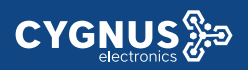

|                                 | automatically.                                                 |  |
|---------------------------------|----------------------------------------------------------------|--|
|                                 | Note: Please make sure it's right file format for right model. |  |
| Firmware version                | To display firmware version, firmware version starts with      |  |
|                                 | MODEL name.                                                    |  |
| Hardware Version                | To display Hardware version.                                   |  |
| <b>Reset to Factory Setting</b> | To enable you to reset IP phone's setting to factory settings. |  |
| Reboot                          | To reboot IP phone remotely from Web UI.                       |  |

#### 4.8.2 Advanced

|                       | PNP Option        |            |
|-----------------------|-------------------|------------|
| PNP Config            | Enabled 🔻         |            |
| N                     | lanual Autop      |            |
| URL                   |                   |            |
| User Name             |                   |            |
| Password              |                   |            |
| Common AES Key        |                   |            |
| AES Key(MAC)          |                   |            |
|                       | AutoP Immediately |            |
| Au                    | tomatic Autop     |            |
| Mode                  | Power On          | •          |
| Schedule              | Sunday 🔻          |            |
|                       | 22                | Hour(0~23) |
|                       | 0                 | Min(0~59)  |
| Clear MD5             | Submit            |            |
| Export Autop Template | Export            |            |
| Re                    | bootSchedule      |            |
| Mode                  | Disabled 🔻        |            |
| Schedule              | Every Day         |            |
|                       | 0                 | Hour(0~23) |
| lbmit Cancel          |                   |            |
|                       | System Log        |            |
| LogLevel              | 3 🔻               |            |
|                       |                   |            |

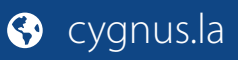

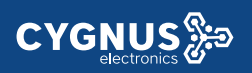

| Sections        | Description                                                     |
|-----------------|-----------------------------------------------------------------|
| PNP Option      | To display and configure PNP setting for Auto Provisioning.     |
|                 | • PNP: Plug and Play, once PNP is enabled, the phone will       |
|                 | send SIP subscription message to PNP server automatically       |
|                 | to get Auto Provisioning server's address.                      |
|                 | By default, this SIP message is sent to multicast address       |
|                 | 224.0.1.75(PNP server address by standard).                     |
| Manual Autop    | To display and configure manual update server's settings.       |
|                 | <ul> <li>URL: Auto provisioning server address.</li> </ul>      |
|                 | • User name: Configure if server needs an username to           |
|                 | access, otherwise left blank.                                   |
|                 | • Password: Configure if server needs a password to access,     |
|                 | otherwise left blank.                                           |
|                 | • Common AES Key: Used for IP phone to decipher common          |
|                 | Auto Provisioning configuration file.                           |
|                 | • AES Key (MAC): Used for IP phone to decipher                  |
|                 | MAC-oriented auto provisioning configuration file(for           |
|                 | example, file name could be 0c11058888888.cfg if IP             |
|                 | phone's MAC address is 0c1105888888).                           |
|                 | Note: AES is one of many encryption, it should be configure     |
|                 | only configure file is ciphered with AES, otherwise left blank. |
| Automatic Autop | To display and configure Auto Provisioning mode settings.       |
|                 | This Auto Provisioning mode is actually self-explanatory.       |
|                 | For example, mode "Power on" means IP phone will go to do       |
|                 | Provisioning every time it powers on.                           |
| System Log      | To display system log level and export system log file.         |
|                 | • System log level: From level 0~7.The higher level means       |
|                 | the more specific system log is saved to a temporary file.      |
|                 | By default, it's level 3.                                       |
|                 | • Export Log: Click to export temporary system log file to      |
|                 | local PC.                                                       |

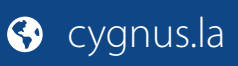

### 4.9. Security

#### 4.9.1 Basic

| Security-Basic   |                 |  |
|------------------|-----------------|--|
| Wet              | Password Modify |  |
| User Name        | admin 🔻         |  |
| Current Password |                 |  |
| New Password     |                 |  |
| Confirm Password |                 |  |
|                  |                 |  |

| Sections            | Description                                           |
|---------------------|-------------------------------------------------------|
| Web Password Modify | To modify user's password.                            |
|                     | • Current Password: The current password you used.    |
|                     | • New Password: Input new password you intend to use. |
|                     | • Confirm Password: Repeat the new password.          |
|                     |                                                       |

## **Contact us**

For more information about the product, please visit us at www.cygnus.la or feel free to contact us by

Sales email: info@cygnus.la

Technical support email: soporte@cygnus.la

Telephone: Tel. (+5411) 5277-4441

We highly appreciate your feedback about our products.